Dotykové tlačítko pro kontrolu srdečního tepu

## **Uživatelská příručka** Vertikální myš – kontrola srdečního tepu

Děkujeme, že jste si vybrali tuto vertikální myš se speciálním dotykovým tlačítkem pro kontrolu srdečního tepu a tím i zdravotního stavu. Před používáním myši si přečtěte tuto uživatelskou příručku pečlivě.

## Obsah

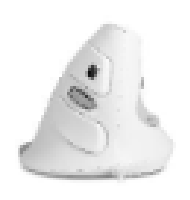

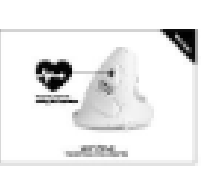

Vertikální myš

Uživatelská příručka

## Funkce

- Speciální dotykové tlačítko pro kontrolu srdečního tepu, obvyklá kontrola zdravotního stavu
- Precizní kontrola, záznam srdečního tepu, reálný rytmus, kontrola chyb do 2 %
- Odnímatelná opěrka zápěstí, kterou můžete dle potřeby nainstalovat nebo odstranit
- Vertikální struktura zmírňuje únavu ruky, ergonomický design
- Boční tlačítko, symetrický vzhled
- Nastavitelné 600/1000/1600/2000 DPI, vhodné pro různá prostředí

Dotykové tlačítko pro kontrolu srdečního tepu

## Metody kontroly srdečního tepu

 Po dokončení instalace ovladače držte myš jako normálně, potom otevřete software. Lehce se dotkněte prstem tlačítka pro kontrolu srdečního tepu a kliknutím na "Begin to Test/Zahájit kontrolu" zkontrolujte srdeční tep. Doba měření činí 25 sekund, je zobrazena v podobě časovače.

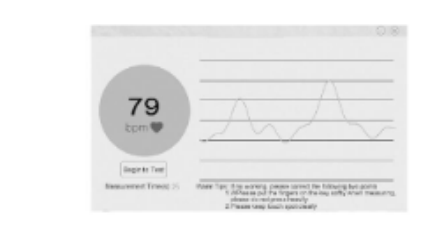

- Jestliže neuplyne doba kontroly 25 sec a sundáte prst z tlačítka na kontrolu, zobrazí se okno s upozorněním, viz níže.
- 3. Kliknutím na "OK" se vrátíte do kontrolního rozhraní. Potom proveďte kontrolu opět od kroku 1.

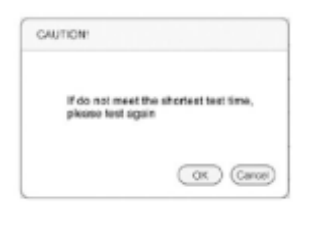

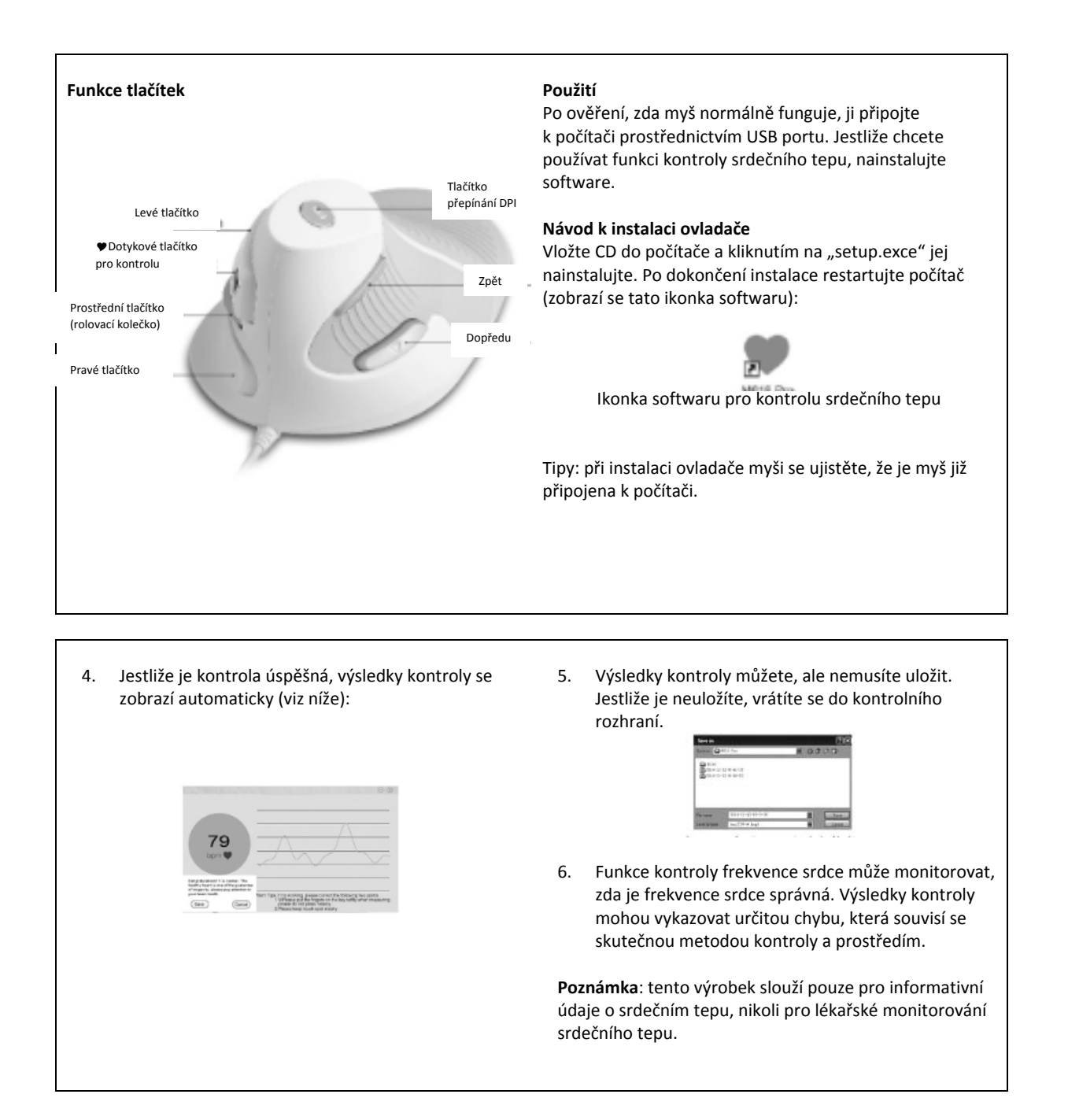